San-inNet インターネットサービス

<u>フレッツ・光ネクスト設定手順書</u>

Windows 8 版

セコム山陰株式会社

# 設定手順書の構成

|   | 設定を行う前にお読みください。                                                 |
|---|-----------------------------------------------------------------|
|   | 1 はじめに                                                          |
| 導 | 設定に必要な設定項目について確認します。                                            |
| ス | 当社から送付しております「San-inNetインターネット接続サービス登録<br>のご通知」をお手元に準備してお読みください。 |
| 編 |                                                                 |
|   | 2 配線                                                            |

|     | 設定手順書です。設定の際にお読みください。                                                              |
|-----|------------------------------------------------------------------------------------|
|     | 3 インターネット接続の設定                                                                     |
| 設定編 | OS標準のPPPoE接続を使用する場合の設定をご説明しています。<br>*フレッツ接続ツールを使用する場合はNTTより提供される<br>マニュアルをご参照ください。 |

## 一導入編一

## 1. はじめに

#### 1-1 設定に必要な項目の確認

お手元の「San-inNetインターネット接続サービス登録のご通知」(以降『登録通知』と記載) より設定に必要な項目をご確認ください。

#### 1-2 ユーザーID、パスワード

ユーザー名(U) 光ネクスト ファミリー・マンション共通 xxxx@next.miracle.ne.jp (登録通知記載のユーザーID)

- パスワード(P)
- **XXXXXXXX** (登録通知記載のパスワード)

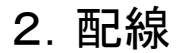

### 2-1 配線

NTTより提供される回線終端装置(ONU)のLANポートとパソコンのEthernetポートを LANケーブルで接続します。詳しくは、NTT西日本より提供されるマニュアルを ご参考ください。

### 3. ネットワークの設定

≪Windows 8 編≫

### 3-1 設定

(1) 〔スタートメニュー〕にて右クリックし、〔すべてのアプリ〕を選択します。

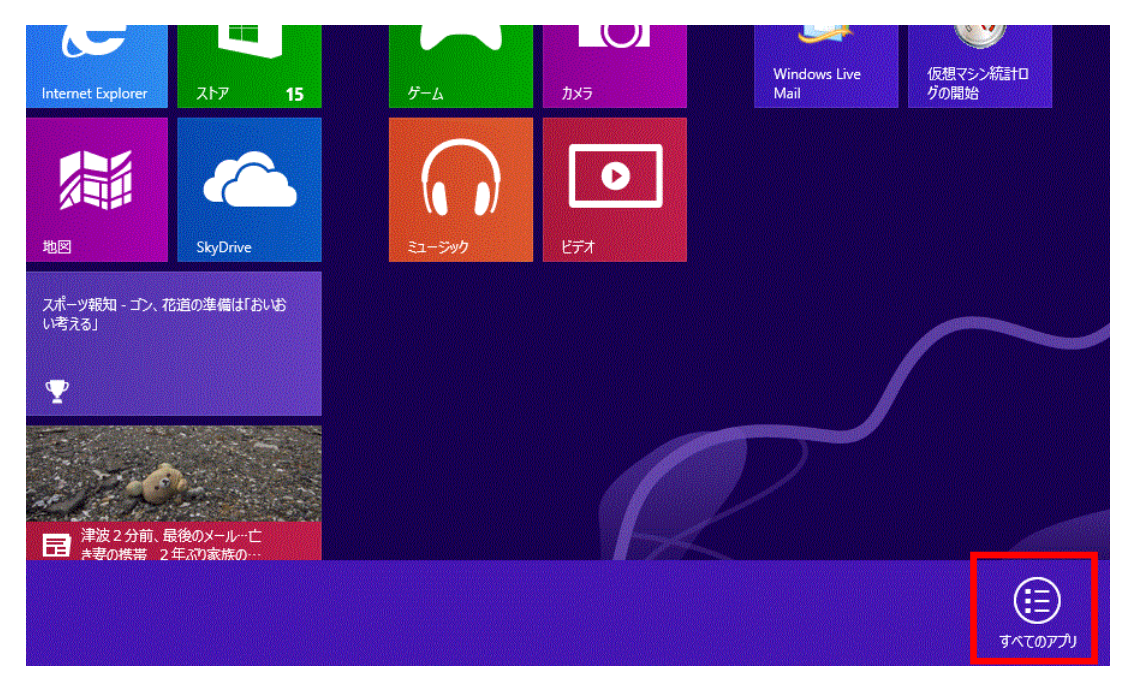

(2)表示された〔アプリ〕の画面で、〔コントロールパネル〕を選択します。

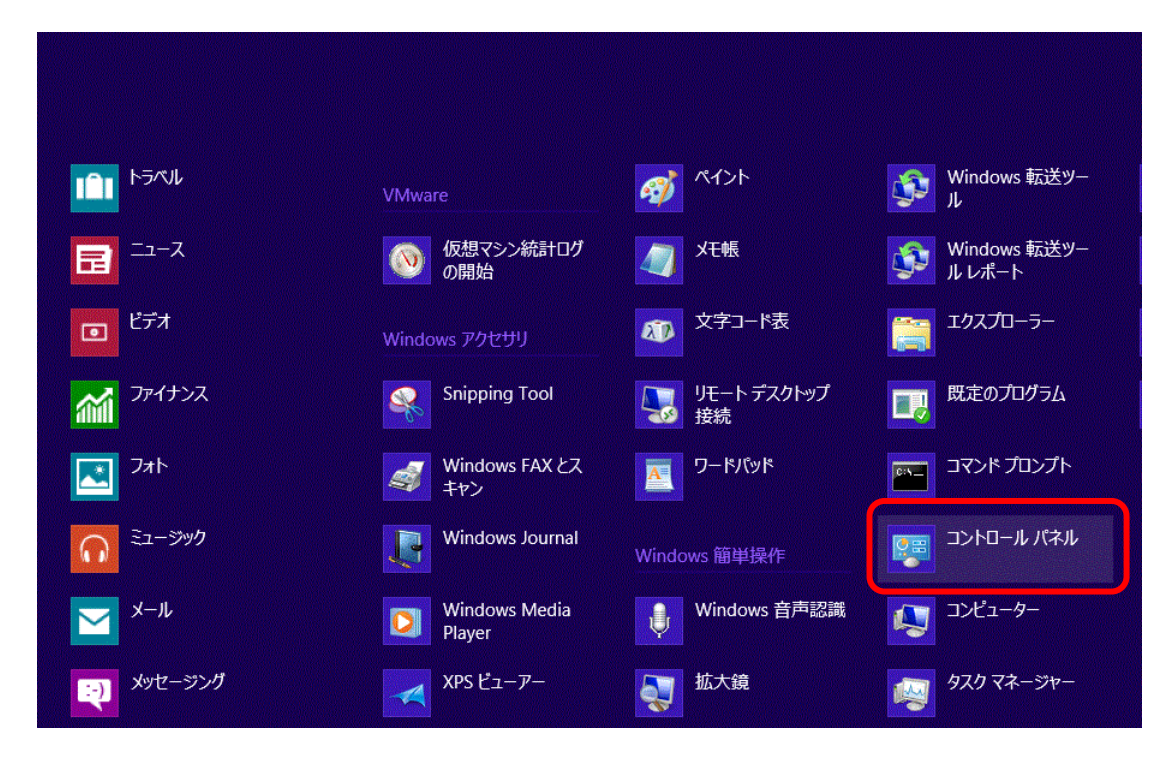

≪Windows 8 編≫

(3)表示された〔コントロールパネル〕の画面で、〔ネットワークと共有センター〕を 選択します。

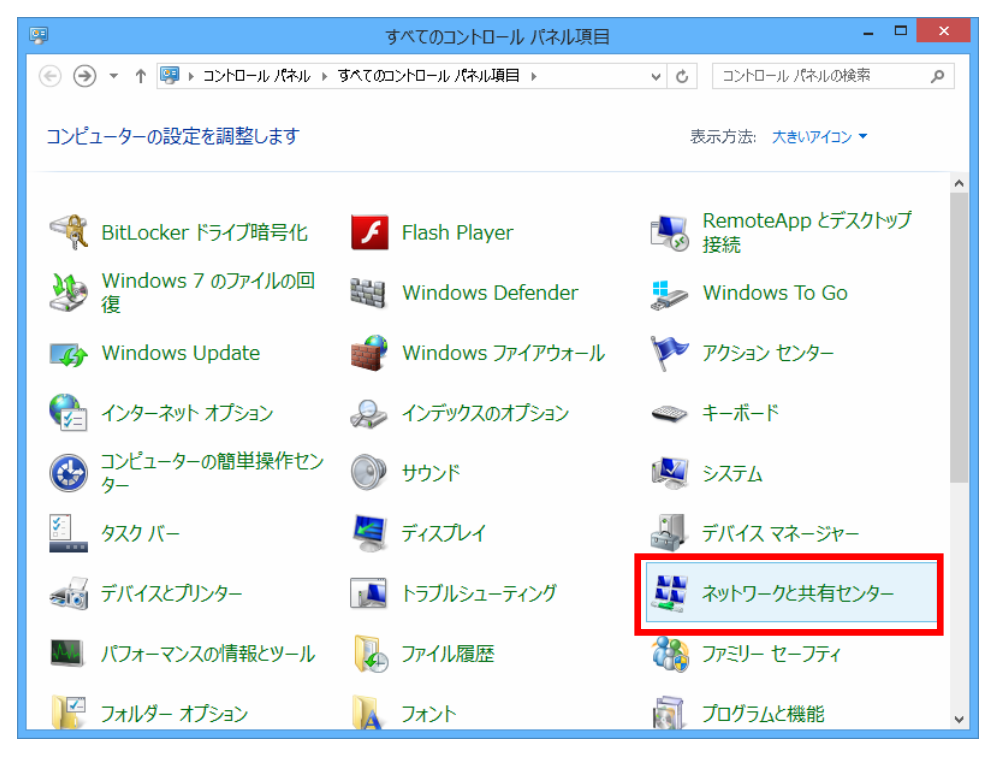

(4) 画面より〔新しい接続またはネットワークのセットアップ〕を選択します。

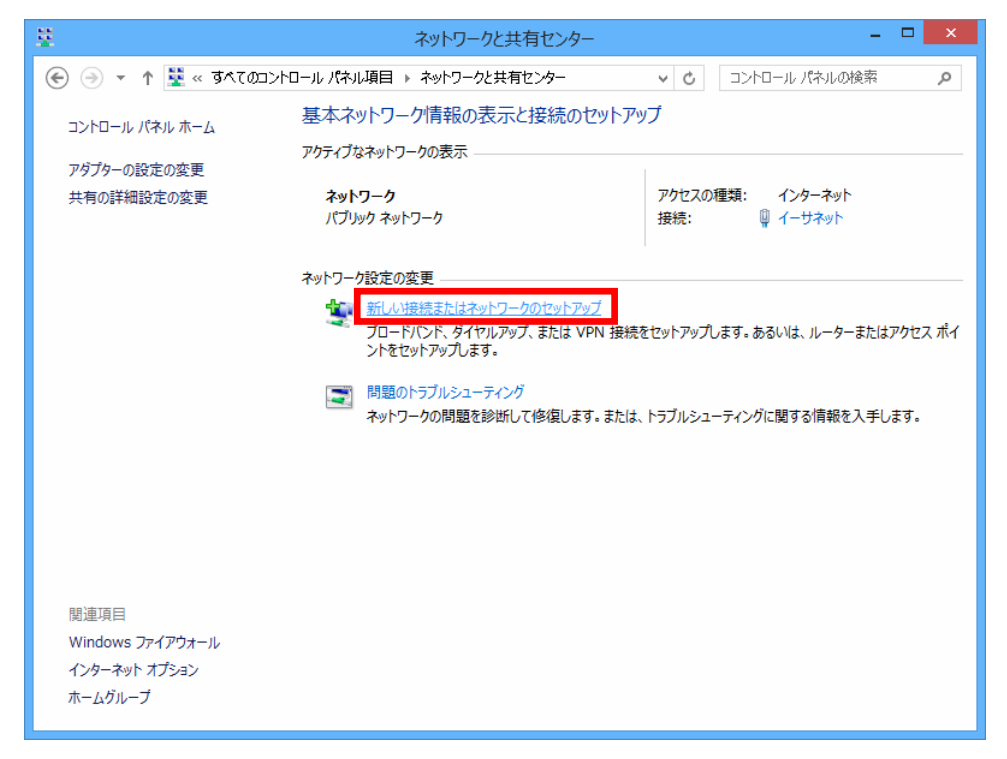

一設定編一

(5) 〔接続またはネットワークのセットアップ〕の画面が開きます。〔インターネットに接続します〕を選択し、〔次へ〕をクリックします。

|                                                         | _ 🗆             | ×   |
|---------------------------------------------------------|-----------------|-----|
|                                                         |                 |     |
| 接続オプションを選択します                                           |                 |     |
| インターネットに接続します<br>プロードバンドまたはダイヤルアップによるインターネットへの接続を設定します。 |                 |     |
| 新しいなットワークのセットアップ<br>新しいルーターまたはアクセスポイントをセットアップします。       |                 |     |
| <b>戦場に接続します</b><br>職場へのダイヤルアップまたは VPN 接続をセットアップします。     |                 |     |
|                                                         |                 |     |
|                                                         |                 |     |
| 次へ(N)                                                   | <b>\$</b> \$72t | ZJL |

(6) 〔ブロードバンド(PPPoE)〕をクリックします。

| ● 🗣 インターネットへの接続                                            | - • × |
|------------------------------------------------------------|-------|
| どのような方法で接続しますか?                                            |       |
| プロードバンド (PPPoE)(R)<br>マーザー名とパスワードが必要な DSL またはケーブルを使って接続します |       |
|                                                            |       |
|                                                            |       |
| □ このコンピューターで使うようにセットアップされていない接続オプションを表示する(S)               |       |
|                                                            | キャンセル |

一設定編一

≪Windows 8 編≫

(7)各項目を入力し、〔接続〕をクリックします。

| ユーザー名(U):       | XXXX@next.miracle.ne.jp              |
|-----------------|--------------------------------------|
| パスワード(P):       | •••••                                |
|                 | □ パスワードの文字を表示する <b>(S)</b>           |
|                 | ✓ このパスワードを記憶する(R)                    |
| 接続名(N):         | San-inNet                            |
| このオプションによって、このコ | ンピューターにアクセスがあるすべての人がこの接続を使えるようになります。 |
| 📦 🗌 他の大がこの接続を   | ア使うことを許可する(A)                        |

| ユーザ名               | XXXX@next.miracle.ne.jp<br>(登録通知記載のユーザーID) |
|--------------------|--------------------------------------------|
| パスワード              | XXXXXXXX<br>(登録通知記載のパスワード)                 |
| パスワードの文字を表示する      | 任意でチェックを入れる                                |
| このパスワードを記憶する       | 任意でチェックを入れる                                |
| 接続名                | San-inNet                                  |
| 他の人がこの接続を使うことを許可する | 任意でチェックを入れる                                |

≪Windows 8 編≫

(8) インターネットへの接続が開始されます。

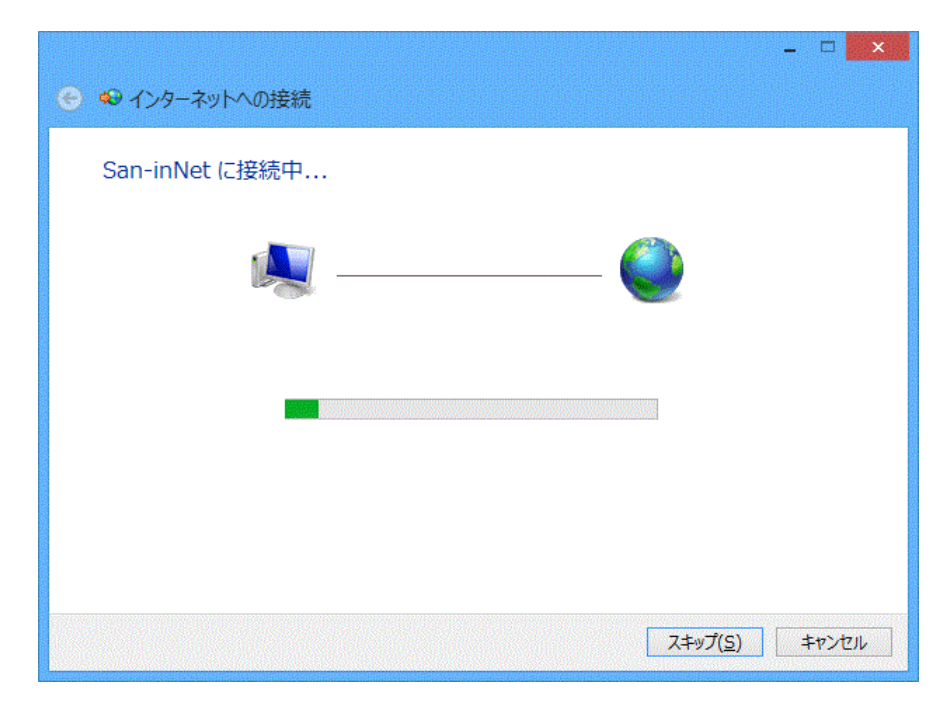

(9) インターネットに接続されていますと表示されたら設定完了です。

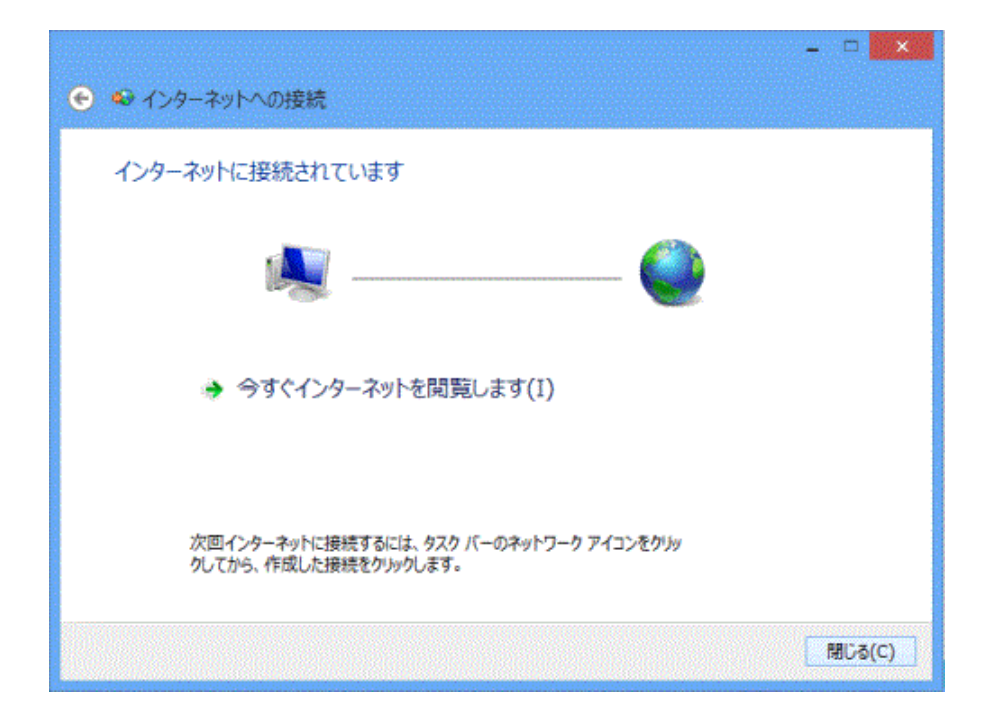